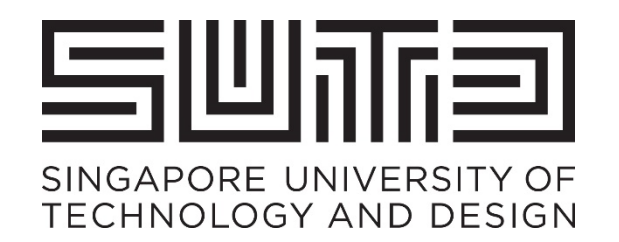

# SUPPLIER USER GUIDE FOR ARIBA

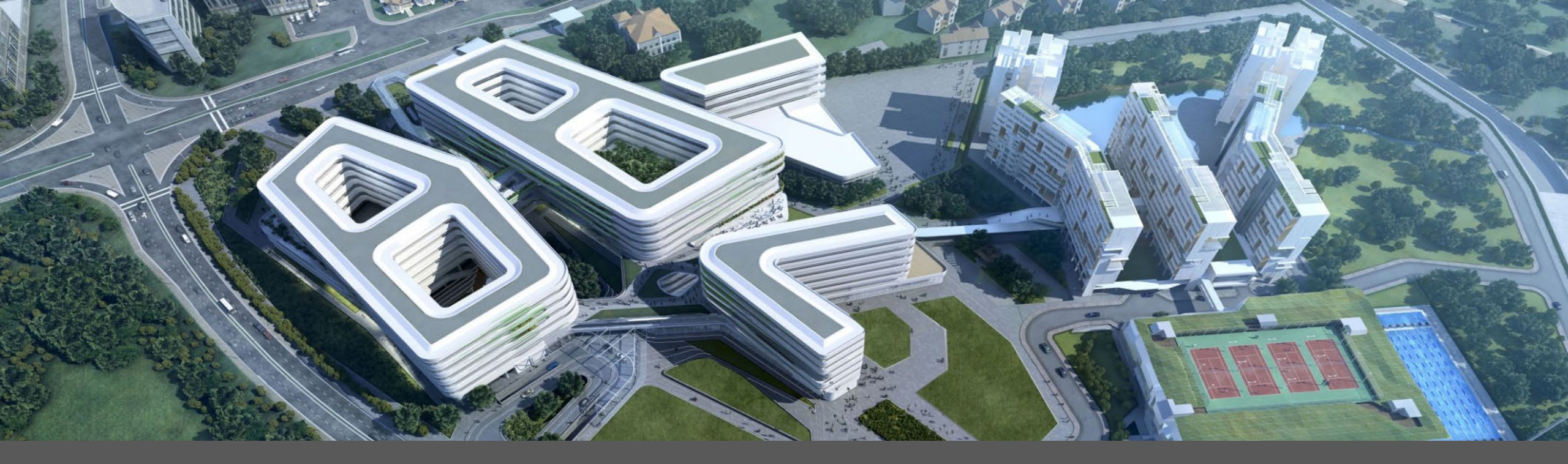

# 1. Acknowledgement of 1<sup>st</sup> PO

Via Interactive PO Email and Ariba Supplier Network Account

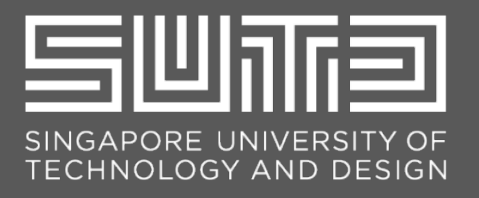

Singapore University of Technology and Design (SUTD) - TEST sent a new Purchase Order 4500006754

| "Singapore University of Technology and Design (SUTD) -                                     | TEST" <ordersender-prod@ansmtp.ariba.com> Unsubscribe</ordersender-prod@ansmtp.ariba.com> | C 5:04 PM (2 hours ago)                           |
|---------------------------------------------------------------------------------------------|-------------------------------------------------------------------------------------------|---------------------------------------------------|
| to me *                                                                                     |                                                                                           | M                                                 |
|                                                                                             |                                                                                           |                                                   |
|                                                                                             |                                                                                           |                                                   |
|                                                                                             |                                                                                           |                                                   |
| Singapore University of Techr                                                               | nology and Design (SUTD) - TEST se                                                        | ent a new order                                   |
| If more than one email address is associat                                                  | ted with your organization for PO delivery, then the copy of this ourcl                   | and and a would be sent to them as well           |
|                                                                                             | inter year organization for the defined in the copy of the parts                          | lase order would be sent to them as well.         |
| account, you can use it and log in now.                                                     | siness Network. You'll get a FREE SAP Business Network stand                              | lard account to process this order. If you have   |
| Your customer sends their orders through SAP Bus<br>account, you can use it and log in now. | iness Network. You'll get a FREE SAP Business Network stand                               | lard account to process this order. If you have   |
| Your customer sends their orders through SAP Bus<br>account, you can use it and log in now. | iness Network. You'll get a FREE SAP Business Network stand                               | lard account to process this order. If you have a |
| Your customer sends their orders through SAP Bus account, you can use it and log in now.    | iness Network. You'll get a FREE SAP Business Network stand                               | lard account to process this order. If you have   |
| Your customer sends their orders through SAP Bus<br>account, you can use it and log in now. | iness Network. You'll get a FREE SAP Business Network stand                               | lard account to process this order. If you have   |
| Your customer sends their orders through SAP Bus<br>account, you can use it and log in now. | Iness Network. You'll get a FREE SAP Business Network stand                               | lard account to process this order. If you have   |

When SUTD send/issue the PO to Supplier; Supplier will receive an interactive PO notification via email.

- The PO number will be displayed on the email subject.
- To process the PO issued by SUTD, Supplier must open the PO via the email using their Ariba Supplier account.

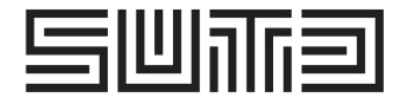

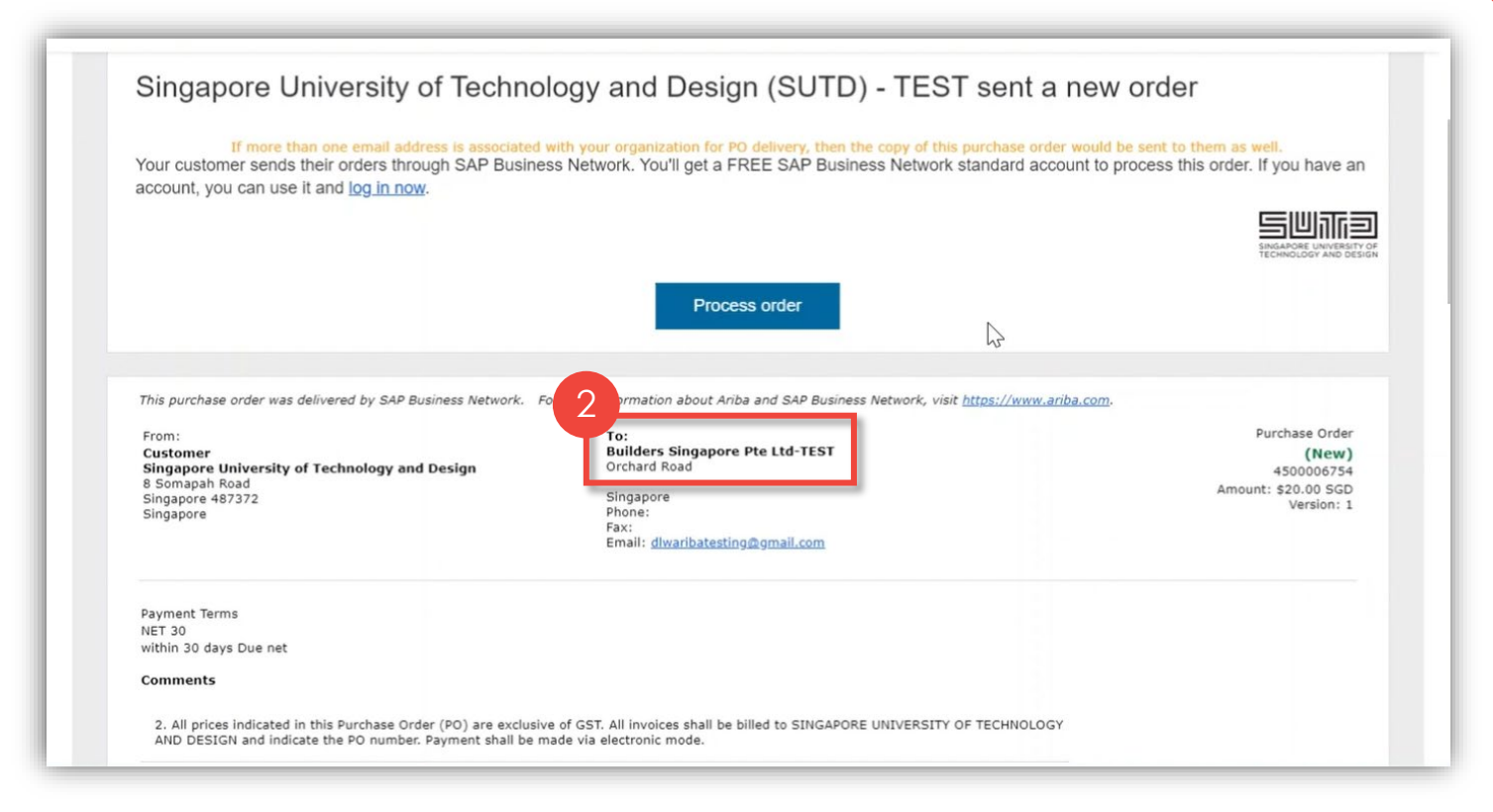

TRAILBLAZING A BETTER WORLD BY DESIGN.

Within this interactive PO email, it will contain the Company Name for which the PO was created for.

- Please pay close attention to this information as this is the basis as to the Ariba Supplier account that must process/open the order.
- If the PO is issued for "Company ABC", the company name of the Ariba Supplier account that must process/open the PO should also be "Company ABC".
- Processing the order by opening it with a Supplier account under a different entity/company name will cause the Purchase Order to be binded to the wrong Supplier account.

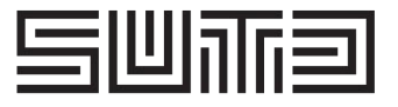

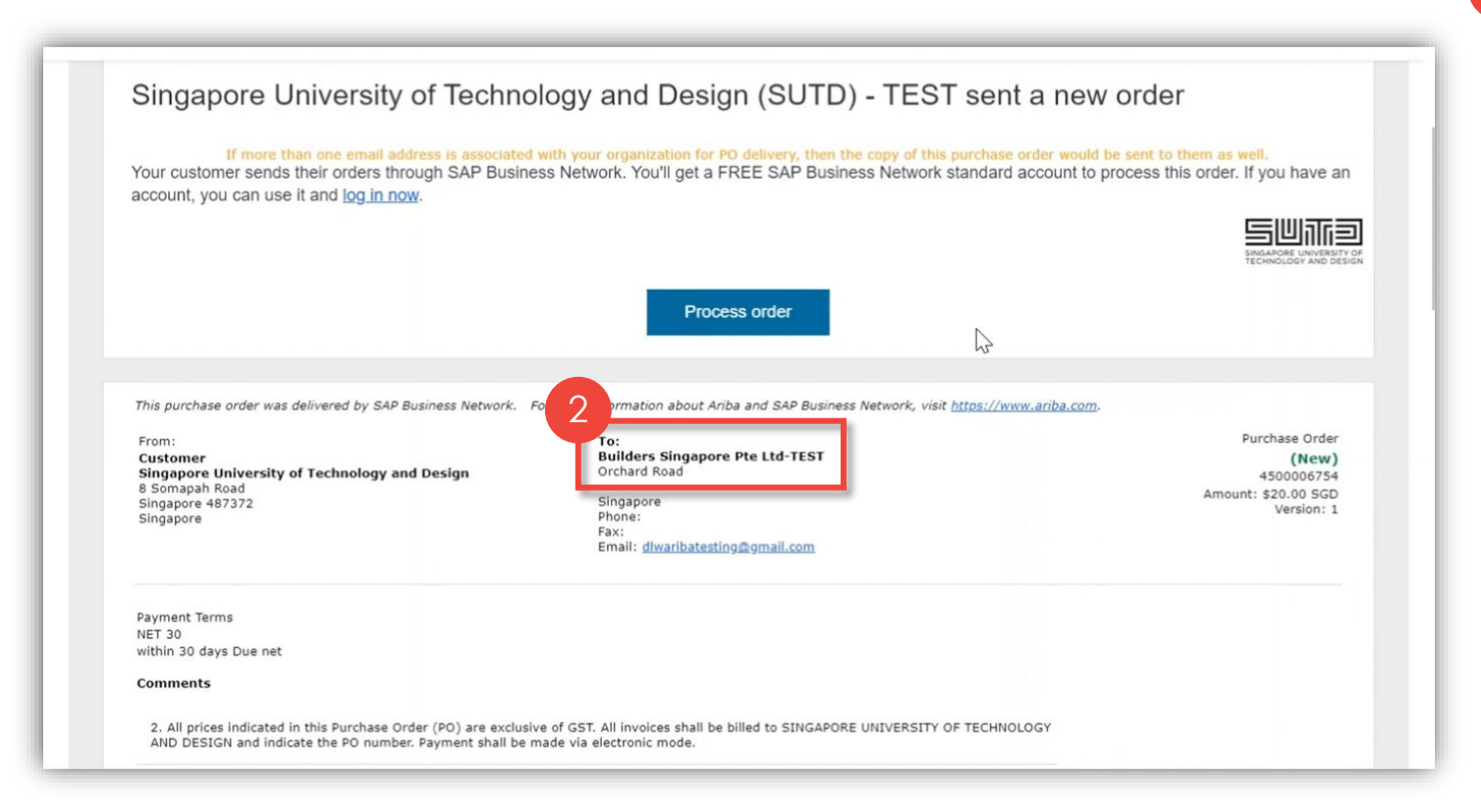

TRAILBLAZING A BETTER WORLD BY DESIGN.

If you have multiple Supplier Account with **different ANID** but all of them belonging to the **same Company Name**, please ensure to process the PO with the account that will be used to submit the invoice.

- Make sure that the Supplier Account that will be used to process the PO is active and valid.
- You can have different ANID to handle different customers for the same entity / Company Name but make sure that your colleagues are aware of this especially the person who will submit the invoices. Keep note of the login credentials and ANID of your Supplier Account that are used to transact with your customers.

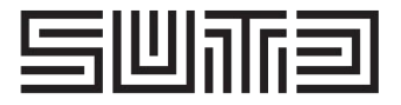

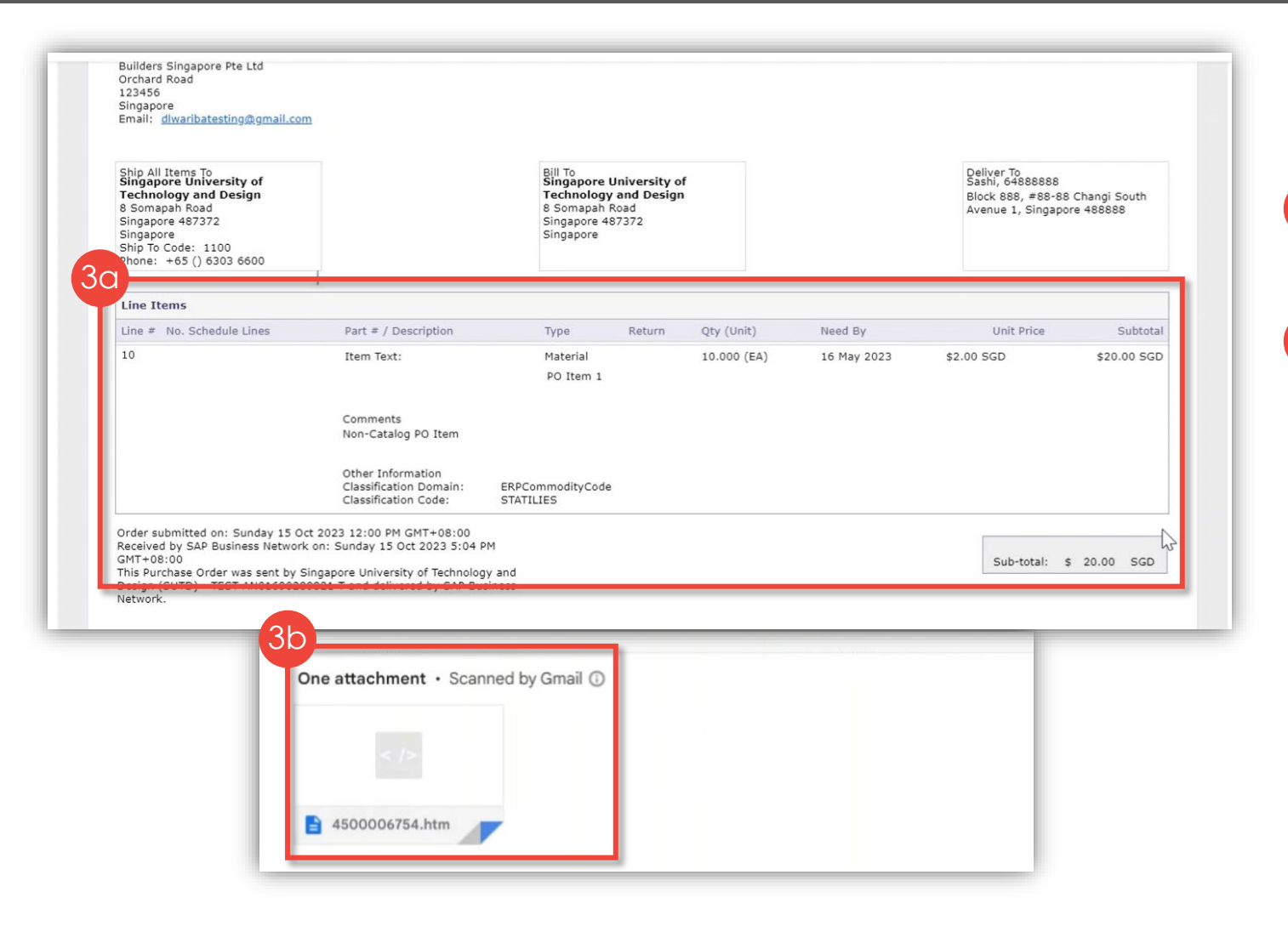

- 30 Other information contained within this email will be the order details.
- 3b A pdf form/printout of the PO will also be attached in this email.

Please verify the information within this PO email before proceeding to process the PO.

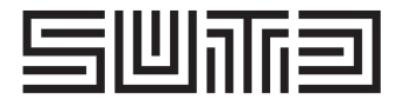

| Singapore Ur                                                      | iversity of Technology and Desig                                                                                                    | n (SUTD) - TEST sent a new order                                                                                                    |
|-------------------------------------------------------------------|----------------------------------------------------------------------------------------------------|----------------------------------------------------------------------------------------------------|
| If more than<br>Your customer sends th<br>account, you can use it | n one email address is associated with your organization for PO<br>leir orders through SAP Business Network. You'll get a FR<br>and log in now.                                                                                                    | delivery, then the copy of this purchase order would be sent to them as well.<br>REE SAP Business Network standard account to process this order. If you have an |
|                                                                   | 4<br>Proces                                                                                                    | SS order                                                                                                    |
|                                                                   |                                                                                                    |                                                                                                    |
| This purchase order was de<br>From:<br>Customer                   | livered by SAP Business Network. For more information about Ariba                                                                                                    | a and SAP Business Network, visit <u>https://www.ariba.com</u> .                                                                                                 |
| This purchase order was de<br>From:<br>Customer                   | livered by SAP Business Network. For more information about Ariba<br>Benefits of a business<br>relationship on SAP<br>Business Network<br>1. Digitalize your business<br>Collaborate with your customer on the same                                                                                                    | a and SAP Business Network, visit <u>https://www.ariba.com</u> .                                                                                                 |
| This purchase order was de<br>From:<br>Customer                   | Vivered by SAP Business Network. For more information about Aribat<br>Benefits of a business<br>relationship on SAP<br>Business Network<br>1. Digitalize your business<br>Collaborate with your customer on the same<br>secure network, while improving efficiency with<br>paperless processes<br>2. Ensure resiliency and sustainability<br>Boost customer satisfaction, simplify the sales<br>cycle                                                                                                    | a and SAP Business Network, visit <u>https://www.ariba.com</u> .                                                                                                 |
| This purchase order was de<br>From:<br>Customer                   | <ul> <li>Vivered by SAP Business Network. For more information about Aribat</li> <li>Benefits of a business relationship on SAP Business Network</li> <li>Digitalize your business</li> <li>Collaborate with your customer on the same secure network, while improving efficiency with paperless processes</li> <li>Ensure resiliency and sustainability Boot customer satisfaction, simplify the sales cycle</li> <li>Act with Intelligence</li> <li>Turn ingiths from SAP Business Network into your competite advantage</li> </ul> | a and SAP Business Network, visit <u>https://www.ariba.com</u> .                                                                                                 |

Click the "Process Order" button.

You will be redirected to another page where you will be asked to input your Ariba Supplier account credential that will open/process the PO.

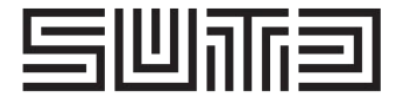

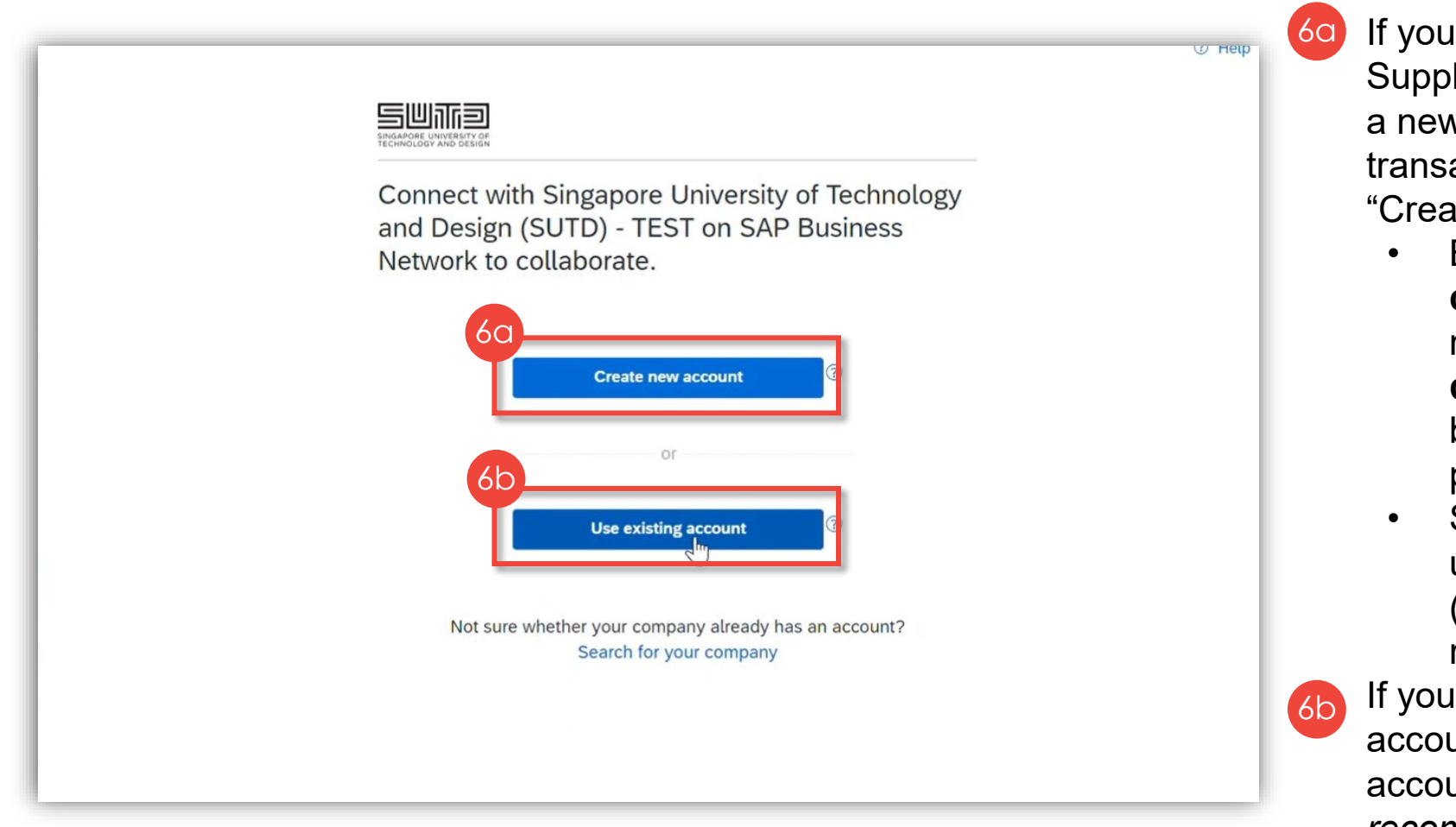

If you do not have an existing Ariba Supplier account or want to sign up for a new Ariba Supplier account to transact with SUTD, please click the "Create new account" button.

- But SUTD required supplier to
   complete their supplier
   registration via supplier
   questionnaires submission
   before acknowledgment of 1<sup>st</sup> PO
   process started.
- SUTD also required supplier to used the same Supplier Account (same ANID) for both supplier registration and processing of PO.
   If you have an **existing** Ariba Supplier
- account, please click the "Use existing account" button. *Note: This is the recommended option.*

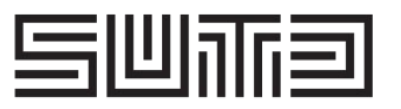

|                                                                                    |       | <ul> <li>Proceed to process the order by logging in to your existing Ariba Supplier account.</li> <li>Input the username.</li> </ul> |
|------------------------------------------------------------------------------------|-------|----------------------------------------------------------------------------------------------------|
| Sign in to connect with Singapore Universit<br>Technology and Design (SUTD) - TEST | ty of | <ul> <li>b. Input the password.</li> <li>c. Click the "Connect" button to proceed</li> </ul>                                         |
| C. Connect                                                                         | 5     |                                                                                                    |

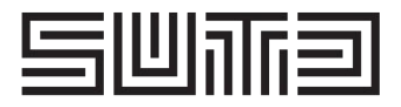

| SAP Business Network - Standard Account Get enterprise account                                                                                                    | TEST MODE                                                                                                    | 0                                                                                                    |
|----------------------------------------------------------------------------------------------------|----------------------------------------------------------------------------------------------------|----------------------------------------------------------------------------------------------------|
| Purchase Order: 4500006754                                                                                                    |                                                                                                    | Done                                                                                                    |
| Create Order Confirmation   Create Ship Notice  Create Invoice                                                                                                    | e <b>v</b>                                                                                                    | ± @                                                                                                    |
| Order Detail Order History                                                                                                    |                                                                                                    |                                                                                                    |
| SINGAPORE UNIVERSITY OF<br>TECHNOLOGY AND DESIGN<br>From:<br>Customer<br>Singapore University of Technology and Design<br>8 Somapah Road<br>Singapore 487372<br>Singapore | To:<br>Builders Singapore Pte Ltd<br>Orchard Road<br>Singapore 238823<br>Singapore<br>Phone:<br>Fax:<br>Email: dtwaribatesting@gmail.com | Purchase Order<br>(Received)<br>4500006754<br>Amount: \$20.00 SGD<br>Version: 1<br>Track Order               |
| Payment Terms<br>NET 30<br>within 30 days Due net<br>Comments                                                                                                    |                                                                                                    | Routing Status: Acknowledged<br>External Document Type: Purchase Order (PO)<br>Related Documents: 8000001435 |

8 You will be taken to your PO details screen. Here, you can once again review the information contained within this PO. In this screen, you will also see the available transactions that can be done to the PO.

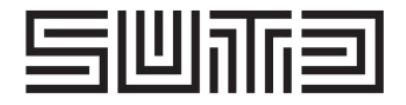